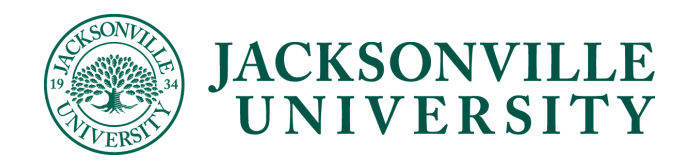

## How to Add an Authorized User

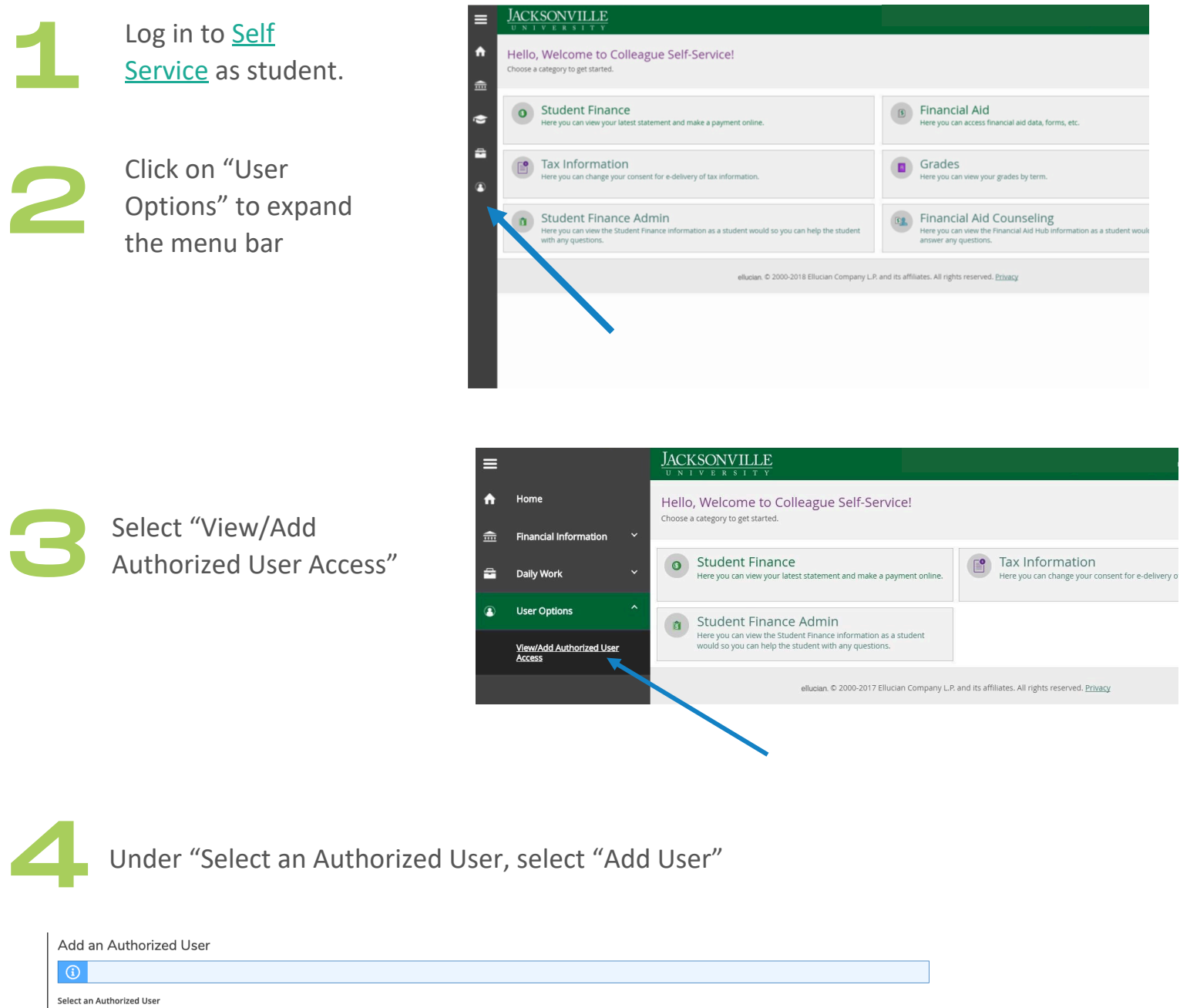

Please Select

~

Enter the contact and personal information of the parent or guardian you'd like to add to your account. You can grant them full access or select specific areas for them to access. Make sure you check the box under the disclosure agreement. Click "Submit" at the bottom to save your changes.

|    | JACKSONVILLE                                                                                                    |                     |                                   |                       |             |                   |           |   |  |
|----|----------------------------------------------------------------------------------------------------|---------------------|-----------------------------------|-----------------------|-------------|-------------------|-----------|---|--|
|    | User Options • View/Add Authorized User Access                                                                                                    |                     |                                   |                       |             |                   |           |   |  |
|    | iew/Add Authorized User Access                                                                                                    |                     |                                   |                       |             |                   |           |   |  |
| Ē  |                                                                                                    |                     |                                   |                       |             |                   |           |   |  |
| \$ |                                                                                                    |                     |                                   |                       |             |                   |           |   |  |
| 5  | Name                                                                                                    | Pelai               |                                   |                       | onship      | Effective Date    |           |   |  |
| 2  | Mrs. First Last Name                                                                                                    | Student Fi          | nance, Financial Aid              |                       | Paren       | t                 | 4/19/2024 | Ø |  |
|    | Add an Authorized Llear                                                                                                    |                     |                                   |                       |             |                   |           | 2 |  |
| 0  | Add an Authonzed Oser                                                                                                    |                     |                                   |                       |             |                   |           |   |  |
|    | Select an Authorized User                                                                                                    |                     |                                   |                       |             |                   |           |   |  |
|    | Add Another User                                                                                                    |                     |                                   |                       |             |                   |           |   |  |
|    | Prefix                                                                                                    | Prefix First Name * |                                   |                       | Middle Name |                   |           |   |  |
|    | Please Select                                                                                                    | ~                   | First Name                        |                       |             | Middle Name       |           |   |  |
|    | Last Name *                                                                                                    |                     | Suffix                            |                       |             | Former First Name |           |   |  |
|    | Last Name                                                                                                    |                     | Please Select                     |                       | ~           | Former First Name |           |   |  |
|    | Former Middle Name                                                                                                    |                     | Former Last Name Former Last Nome |                       |             | Email Address *   |           |   |  |
|    | Former Middle Name                                                                                                    |                     |                                   |                       |             | Email Address     |           |   |  |
|    | Confirm Email Address *                                                                                                    |                     | Email Type                        |                       |             | Phone             |           |   |  |
|    | Email Address                                                                                                    |                     | Please Select                     |                       | ~           | Phone             |           |   |  |
|    | Phone Extension                                                                                                    |                     | Phone Type                        |                       |             | Birth Date        |           |   |  |
|    | Phone Extension                                                                                                    |                     | Please Select                     |                       | ~           | M/d/yyyyy         |           |   |  |
|    | Gender                                                                                                    |                     | SSN                               |                       |             | Confirm SSN       |           |   |  |
|    | Please Select                                                                                                    | ~                   | XXX-XX-XXXX                       |                       |             | XXX-XX-XXXX       |           |   |  |
|    | Relationship *                                                                                                    | Relationship *      |                                   |                       |             |                   |           |   |  |
|    | Please Select                                                                                                    | ~                   |                                   |                       |             |                   |           |   |  |
|    | Access *                                                                                                    |                     |                                   |                       |             |                   |           |   |  |
|    | O Allow Select Access                                                                                                    |                     |                                   |                       |             |                   |           |   |  |
|    | Student Finance i                                                                                                    |                     | 🗌 Financial Aid 🚺                 |                       |             |                   |           |   |  |
|    | Account Activity                                                                                                    |                     |                                   | Offer Letter          |             |                   |           |   |  |
|    | Account Summary                                                                                                    |                     |                                   |                       |             |                   |           |   |  |
|    | Make a Payment                                                                                                    |                     |                                   | My Awards             |             |                   |           |   |  |
|    |                                                                                                    |                     | FA Required Documents             |                       |             |                   |           |   |  |
|    |                                                                                                    |                     |                                   | College Financing Pla | n           |                   |           |   |  |
|    | General 🚺                                                                                                    |                     |                                   |                       |             |                   |           |   |  |
|    | Notifications                                                                                                    |                     |                                   |                       |             |                   |           |   |  |
|    | Disclosure Agreement                                                                                                    |                     |                                   |                       |             |                   |           |   |  |
|    | I authorize the institution to disclose my information to thi                                                                                                    | is party <          |                                   |                       |             |                   |           |   |  |
|    | Cancel Submit                                                                                                    |                     | _                                 |                       |             |                   |           |   |  |
|    | Jacksonville University is committed to ensuring that its services are accessible to people with disabilities. If you are experiencing difficulty accessing information or content in this application, please contact the Helpdesk<br>helpdesk@juedu to gain access to inaccessible content or functionality of Elucian Browser content.<br>Individuals who wish to file a formal grievance based upon website accessibility, or who seek disability accommodations, may contact webgrievances@ju.edu |                     |                                   |                       |             | pdesk at          |           |   |  |
|    |                                                                                                    |                     |                                   |                       |             |                   |           |   |  |
|    |                                                                                                    |                     |                                   |                       |             |                   |           |   |  |

After you submit the information, you will have to re-enter your password to confirm your request.

a. If you get an error message that says the user already exists then click "continue" and your Authorized User will need to be validate by JU.

b. If you get a message that says no existing user then click "Continue" and your Authorized User will receive their username and password by email shortly.

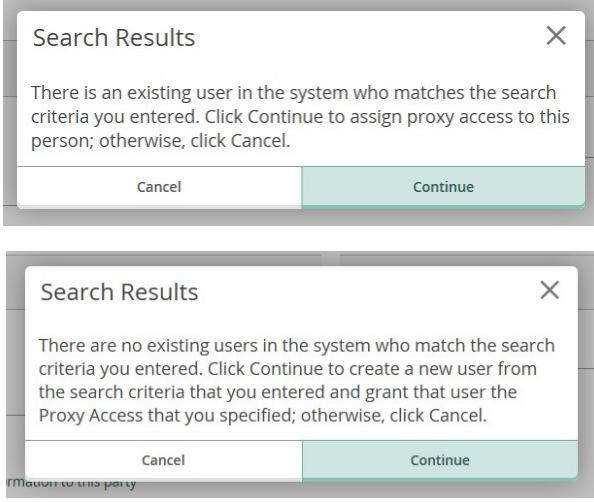

Once you give an authorized user permission, they will receive two emails. The first email will include their username and the second email will include their temporary password. The emails will come from finaid@ju.edu.

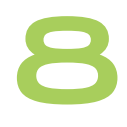

After logging in, you'll be prompted to reset your password. Once your password is updated and you've logged back in, a pop-up box will appear. Be sure to select your student's name (not your own), then click "Continue."

| ≡   | JACKSONVILLE<br>U N I V E R S I T Y                                             |                                                                                           | Help                                                             |
|-----|---------------------------------------------------------------------------------|-------------------------------------------------------------------------------------------|------------------------------------------------------------------|
| A   | Hello, Welcome to JU Sel<br>Choose a category to get started.                   |                                                                                           |                                                                  |
| (E) | Student Finance<br>Here you can view your lates                                 | Authorized User Welcome to JU Self-Service! Select the person's account you want to view. |                                                                  |
|     | Jacksonville University is commit<br>application, ple<br>Individuals who wish t | Authorized User Name                                                                      | ty accessing information or content in this                      |
|     |                                                                                 | Student Name                                                                              | illucian Browser content.<br>contact <u>webgrievances@ju.edu</u> |
|     |                                                                                 | Cancel Continue                                                                           |                                                                  |
|     |                                                                                 |                                                                                           |                                                                  |
|     |                                                                                 |                                                                                           |                                                                  |

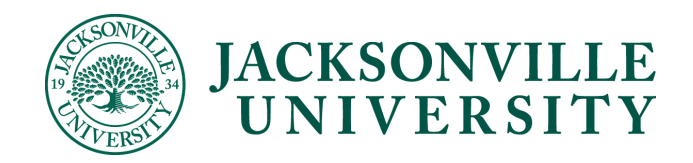

## How to Remove an Authorized User

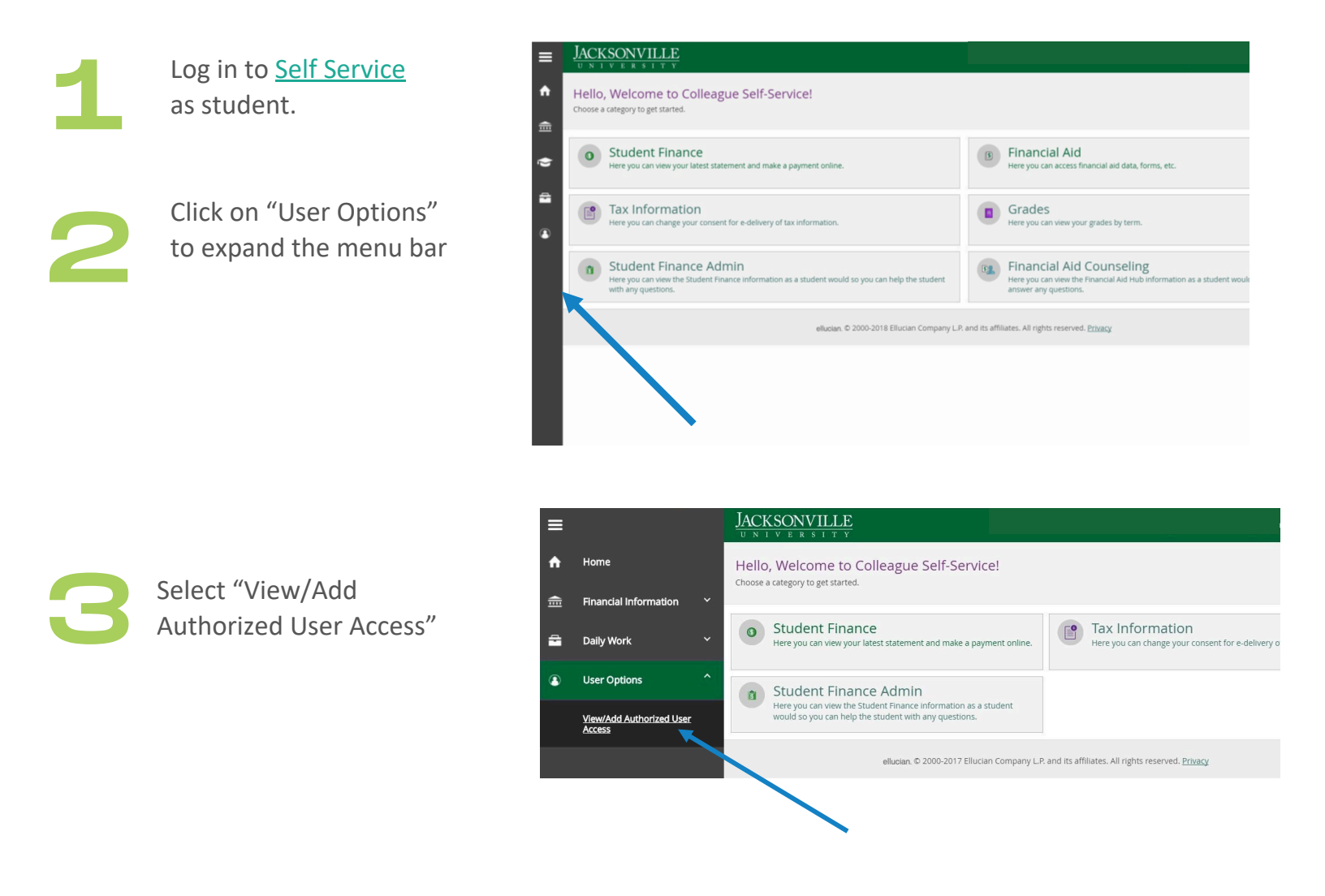

Select the Pencil Icon on the right side of the Authorized User whose access you want to edit

|   | Active Authorized Users |                                |              |                |   |  |  |  |
|---|-------------------------|--------------------------------|--------------|----------------|---|--|--|--|
| ۲ | Name                    | Authorized User Access         | Relationship | Effective Date |   |  |  |  |
| • | Mrs. First Last Name    | Student Finance, Financial Aid | Parent       | 4/19/2024      | Ø |  |  |  |
|   |                         |                                |              |                |   |  |  |  |

Update the permissions for the Authorized User. If you'd like to remove them, select "Remove All Access." If you'd prefer to change their access level, you can update it to either "Select Access" or "Complete Access to All Areas."

| ed  | Edit Authorized User Details                               |                               |                    |  |  |
|-----|------------------------------------------------------------|-------------------------------|--------------------|--|--|
| U   | Name                                                       |                               |                    |  |  |
|     | Email Address                                              | <b>Relationship</b><br>Parent |                    |  |  |
| ers | Access                                                     |                               |                    |  |  |
|     | <ul> <li>Allow Complete Access to All<br/>Areas</li> </ul> |                               |                    |  |  |
| T   | Allow Select Access                                        |                               |                    |  |  |
|     | C Remove All Access                                        |                               |                    |  |  |
| e   | Student Finance 🚺                                          |                               | Financial Aid 🚺    |  |  |
|     | Account Activity                                           |                               | Offer Letter       |  |  |
|     | Account Summary                                            |                               | Einancial Aid Home |  |  |
|     | Cancel                                                     |                               | Save               |  |  |

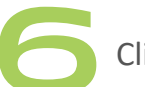

Click "Save"